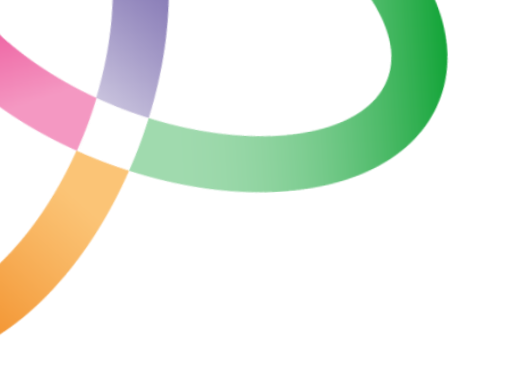

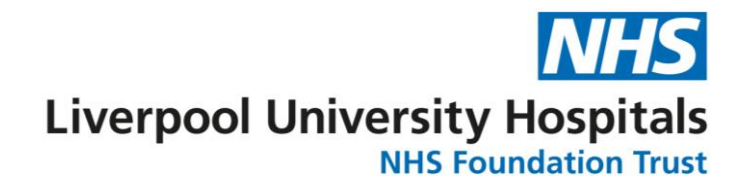

13-14

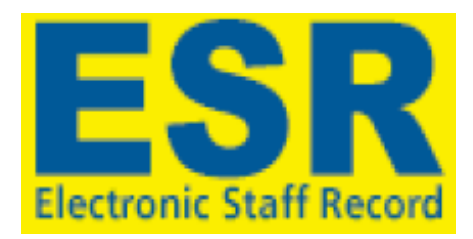

# Flexible Working Requests in ESR Guidance

| CONTENTS                                                      | <u>Page</u> |
|---------------------------------------------------------------|-------------|
| Overview                                                      | 2           |
| Workflow                                                      | 2           |
| Steps to Create a Flexible Working Application – Employee     | 3 - 5       |
| Steps to Create a Flexible Working Application – Manager      | 6           |
| Approving/Rejecting a Flexible Working Request (Manager Only) | 7 - 11      |
|                                                               |             |
| Appendices                                                    |             |
| Appendix 1 – Sample Completed Flexible Working Application    | 12          |

### Appendix 2 – ESR Notifications

## **Introduction**

This guide is to be used together with the Flexible Working policy. All requests for flexible working arrangements must be made using ESR to capture and monitor requests. This guidance details how requests for Flexible Working should be managed using ESR.

For employees to submit a Flexible Working Request they will need Employee Self Service ESR access. Manually typed username and password can be used to access Employee Self Service or a smartcard can be used should one be linked to the user account (Trust devices only).

Managers can also enter Flexible Working Requests on behalf of an Employee, should there be any employees who are uncomfortable with adding these details to ESR themselves, or for colleagues who have limited digital access.

Should managers need a smartcard, ESR Supervisor Access or changes to their ESR Supervisor hierarchy please contact workforce@liverpoolft.nhs.uk

## **Overview of Flexible Working Request process**

General overarching workflow for Flexible Working Applications is as follows:

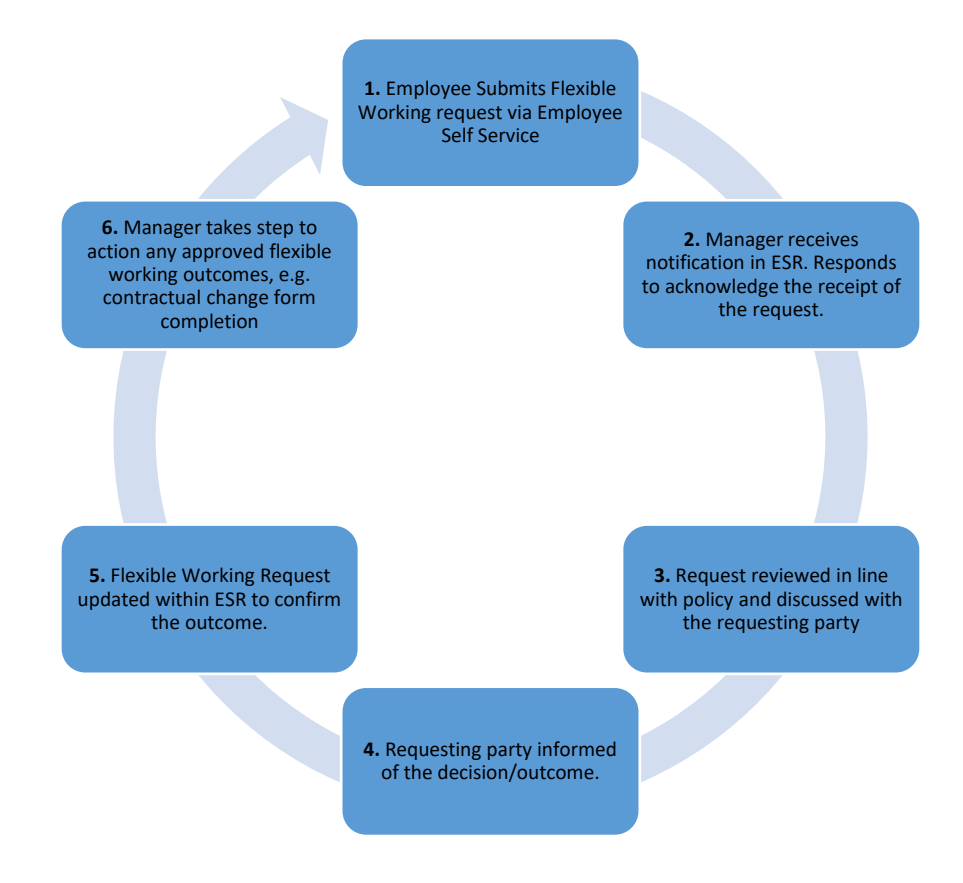

## Step-by-step guidance

## Making a Flexible Working Request- All Colleagues

1. Log into ESR and when the ESR portal screen appears from the left hand menu select 'My Employment>Flexible Working'.

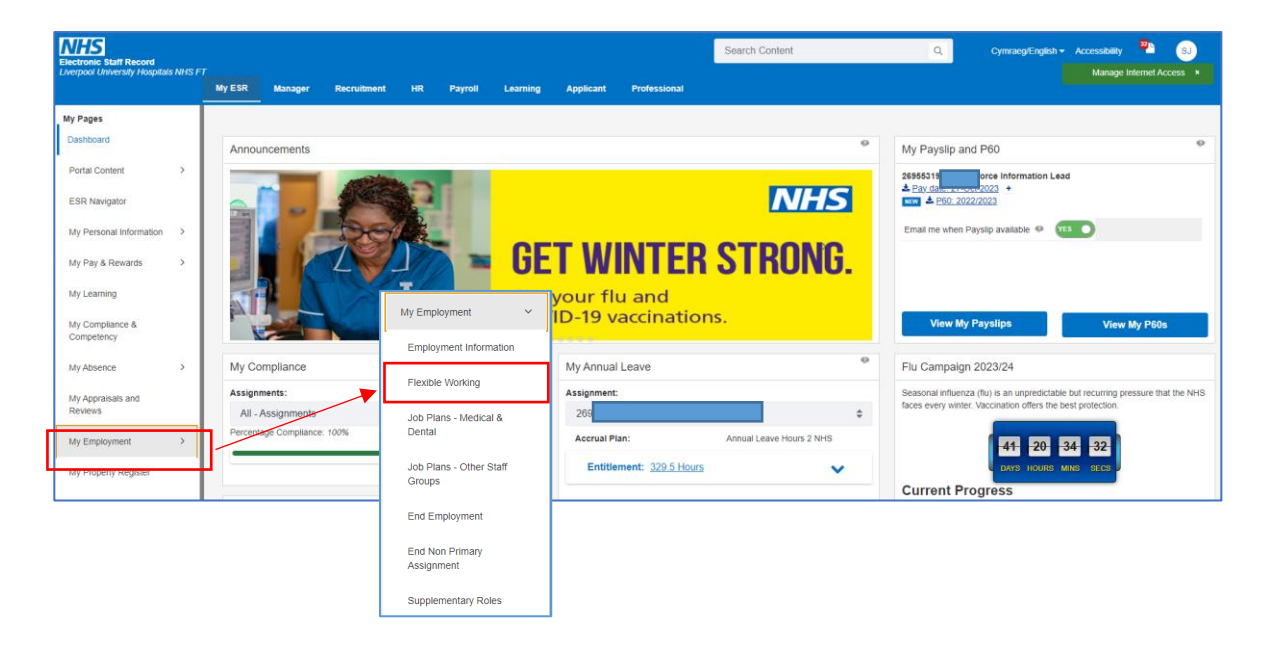

2. On the **Employee Flexible Working Requests** screen you will see any pending Flexible Working Requests which have already been submitted. You will also see a drop down box detailing your assignment(s) and the supervisor linked to each. If you have multiple assignments, please ensure that the correct one has been chosen and click on the Create New Request button to begin a new Flexible Working Request.

IMPORTANT: If the supervisor listed is not the individual who would approve your Flexible Working Request this cannot be changed. You must speak with them so they can reassign the notification in ESR to the correct person.

| = NHS                | My Employment                               |                                       |                     |                           |                   | Q  <br>Search    | <b>क</b><br>Home | ★<br>Favorites | Settings              | Logged In A    | s <b>2875J</b> | ل<br>Logout             | Port |
|----------------------|---------------------------------------------|---------------------------------------|---------------------|---------------------------|-------------------|------------------|------------------|----------------|-----------------------|----------------|----------------|-------------------------|------|
| Employee             | e Flexible                                  | Working                               | Request             | s                         |                   |                  |                  |                |                       |                | Bac <u>k</u>   | Create <u>n</u> ew requ | ist  |
| Employee Sumn        | nary                                        |                                       |                     |                           |                   |                  |                  |                |                       |                |                |                         |      |
| Employee Na          | ame <b>Jon</b>                              | Employee N                            | umber 26            |                           |                   |                  |                  |                |                       |                |                |                         |      |
| Please select wh     | iich assignment / sup<br>ent Number (Superv | ervisor this flouid<br>isor Name) 269 | 5 (Conno            | rtie for<br>Iy,           |                   |                  |                  |                |                       |                |                |                         |      |
| Applications for     | r Flexible Working                          | š                                     |                     |                           |                   |                  |                  |                |                       |                |                |                         |      |
|                      |                                             |                                       |                     |                           |                   |                  |                  |                |                       |                |                |                         |      |
| Assignment<br>Number | Process<br>StartDate                        | Type of<br>Request                    | Requested<br>Change | Requested<br>Arrangements | Date<br>Submitted | Date<br>Received | Deci:<br>By      | sion Required  | d Applicati<br>Status | ion Pro<br>Dat | cess End<br>æ  |                         | n    |
| 26955319-2           | 19-Oct-2023                                 | Home Workin                           | g Other             | Temporary                 | 19-Oct-2023       |                  |                  |                | Submitte              | ed             |                |                         |      |
|                      |                                             |                                       |                     |                           |                   |                  |                  |                |                       |                |                |                         |      |
| Copyright (c) 1998,: | 2021, Oracle and/or                         | its affiliates. All r                 | ights reserved.     |                           |                   |                  |                  |                |                       |                |                |                         |      |
|                      |                                             |                                       |                     |                           | Switch to Mobile  |                  |                  |                |                       |                |                |                         |      |
|                      |                                             |                                       |                     |                           |                   |                  |                  |                |                       |                |                |                         |      |
|                      |                                             |                                       |                     |                           |                   |                  |                  |                |                       |                |                |                         |      |
|                      |                                             |                                       |                     |                           |                   |                  |                  |                |                       |                |                |                         |      |
|                      |                                             |                                       |                     |                           |                   |                  |                  |                |                       |                |                |                         |      |
|                      |                                             |                                       |                     |                           |                   |                  |                  |                |                       |                |                |                         |      |
|                      |                                             |                                       |                     |                           |                   |                  |                  |                |                       |                |                |                         |      |

3. Once you have clicked on **'Create New Request'** to start a new flexible working application you will see the screen below and the fields which you will need to complete.

| ≡ <u>NHS</u>                                                                                             |                           |                   | Q<br>Search   | 🏠<br>Home     | ★<br>Favorites | Settings | Logged In As 287 |       | U<br>Logout    | ()<br>Portal |
|----------------------------------------------------------------------------------------------------|---------------------------|-------------------|---------------|---------------|----------------|----------|------------------|-------|----------------|--------------|
| Request a new flexible working arrang                                                                    | ement                     |                   |               |               |                |          |                  | Cance | Sub <u>m</u> i | it           |
| Personal Details                                                                                         |                           |                   |               |               |                |          |                  |       |                |              |
| Employee Name<br>Assignment Number<br>Supervisor Name                                                    |                           |                   |               |               |                |          |                  |       |                |              |
| I would like to apply to work a flexible working pattern that is different to r Indicates required field | ny current working patter | n in line with th | e organisatio | ons policy fo | r flexible wo  | rking.   |                  |       |                |              |
| Flexible Working Request                                                                                 |                           |                   |               |               |                |          |                  |       |                |              |
| Date of Application                                                                                      | 21-Jun-2024               |                   |               |               |                |          |                  |       |                |              |
| <ul> <li>Type of Request</li> </ul>                                                                      |                           | ~                 |               |               |                |          |                  |       |                |              |
| <ul> <li>Describe your current working pattern</li> </ul>                                                |                           |                   |               |               |                |          |                  |       |                |              |
| Requested Change                                                                                         |                           | ~                 |               |               |                |          |                  |       | _10            |              |
| Requested Arrangements                                                                                   | ~                         |                   |               |               |                |          |                  |       |                |              |
| ♥ Future Work Pattern                                                                                    |                           |                   |               |               |                |          |                  |       |                |              |
| Relevant Supporting Information if you would like to provide it                                          |                           |                   |               |               |                |          |                  |       | h              |              |
| I would like this working pattern to commence from                                                       | <b>m</b>                  |                   |               |               |                |          |                  |       | -fe            |              |
| Convright (c) 1998-2022. Oracle and/or its affiliates. All rights reserved                               |                           |                   |               |               |                |          |                  |       |                |              |
| - copyright (c) 1770, 1021, Oracle and of its anniales. Annights reserved.                               |                           |                   |               |               |                |          |                  |       |                |              |
|                                                                                                    | s                         | witch to Mobile   |               |               |                |          |                  |       |                |              |

Below is a table detailing the available fields linked to Flexible Working Requests. This includes the type of entry required, i.e. date, drop down list, or freetext. Bullet points in the table denote drop down list options, and text in italics denotes input tips for that field.

| FIELD                                                           | ТҮРЕ           | INPUT                                                                                                    |
|-----------------------------------------------------------------|----------------|----------------------------------------------------------------------------------------------------|
| Date of Application*                                            | DATE           |                                                                                                    |
| Type of Request*                                                | DROP DOWN LIST | <ul> <li>Agile/Hybrid Worker</li> <li>Annualised Hours</li> <li>Condensed Working Hours</li> <li>Contractual Homeworker</li> <li>Flexible Retirement</li> <li>Flexitime</li> <li>Job Share</li> <li>Other Flexible Working</li> <li>Part Time</li> <li>Part Year Working</li> <li>Partial Retirement</li> <li>Retire and Return</li> <li>Seasonal Working</li> <li>Staggered Working Hours</li> <li>Step Down</li> <li>Team Self Rostering</li> <li>Wind Down</li> </ul> |
| Describe your current working pattern*                          | FREETEXT       | Describe the working pattern you would like to work<br>(days/hours/times worked)                                                                                                    |
| Requested Change*                                               | DROP DOWN LIST | <ul> <li>Change working days/shifts</li> <li>Decrease hours – change to PT</li> <li>Decrease hours – remain PT</li> <li>Increase hours – change to FT</li> <li>Increase hours – remain PT</li> <li>Other</li> </ul>                                                                                                    |
| Requested Arrangements                                          | DROP DOWN LIST | <ul> <li>Permanent</li> <li>Temporary</li> <li>Trial</li> <li>Informal</li> </ul>                                                                                                    |
| Future Work Pattern*                                            | FREETEXT       |                                                                                                    |
| Relevant supporting Information if you would like to provide it | FREETEXT       | Add any relevant supporting information to support you flexible working request                                                                                                    |
| I would like this working pattern to commence from              | DATE           |                                                                                                    |

Any field with a green Asterix \* is mandatory and must be completed.

A 'Sample Completed Flexible Working Application' is available in Appendix 1 for reference if needed

4. Once all required fields have been completed click on the **Submit** button. The Flexible Working Request has now been submitted!

The supervisor who appears on the first Flexible Working screen will receive a notification informing them of your request.

Your submitted request will also be visible to the requesting employee on their Flexible Working screen accessible via Employee Self Service, as below. This includes an 'Application Status' field to keep track of request progress.

|                                              | 5                                                     |                                                  |                                        |                        | Q<br>Search Horr           | i 🖈<br>Ie Favorite | s Settings              | Logged In As 2         | 87S)                | U (Logout Po        |
|----------------------------------------------|-------------------------------------------------------|--------------------------------------------------|----------------------------------------|------------------------|----------------------------|--------------------|-------------------------|------------------------|---------------------|---------------------|
| Confirma<br>Your appli                       | ation<br>ication for a flexibl                        | le working pattern has                           | successfully been sub                  | mitted, and a notifi   | cation has been set        | nt to your sup     | ervisor.                |                        |                     |                     |
| mploye                                       | ee Flexibl                                            | le Working                                       | Requests                               |                        |                            |                    |                         | Bac                    | k Create            | <u>n</u> ew request |
| nployee Sun                                  | nmary                                                 |                                                  |                                        |                        |                            |                    |                         |                        |                     |                     |
| Employee                                     | Name <b>Jones</b>                                     | Employee Nu                                      | mber 2695                              |                        |                            |                    |                         |                        |                     |                     |
| lease select v<br>★ Assign                   | vhich assignment,<br>ment Number (Su                  | / supervisor this flexibl<br>pervisor Name) 2695 | e working request is f                 | or.                    |                            |                    |                         |                        |                     |                     |
| plications f                                 | or Flexible Wor                                       | rking                                            |                                        |                        |                            |                    |                         |                        |                     |                     |
|                                              | Process                                               | - (0 )                                           | Requested Change                       | Requested              | Date                       | Date<br>Received   | Decision<br>Required By | Application<br>Status  | Process End<br>Date | Available<br>Action |
| ssignment<br>umber                           | StartDate                                             | I ype of Request                                 |                                        | Allangements           | Jubilitteu                 |                    |                         |                        |                     |                     |
| umber<br>1955319-2                           | StartDate<br>27-Oct-2023                              | Condensed Working<br>Hours                       | Change working days/shifts             | Permanent              | 27-Oct-2023                |                    |                         | Submitted              |                     |                     |
| ssignment<br>umber<br>3955319-2<br>3955319-2 | StartDate           27-Oct-2023           19-Oct-2023 | Condensed Working<br>Hours<br>Home Working       | Change working<br>days/shifts<br>Other | Permanent<br>Temporary | 27-Oct-2023<br>19-Oct-2023 |                    |                         | Submitted<br>Submitted |                     |                     |

## Making a Flexible Working Request- For managers

1. Log into ESR and when the ESR portal screen appears select the Manager tab in the top blue bar. Then click on 'My Team Assignment Information>Flexible Working'.

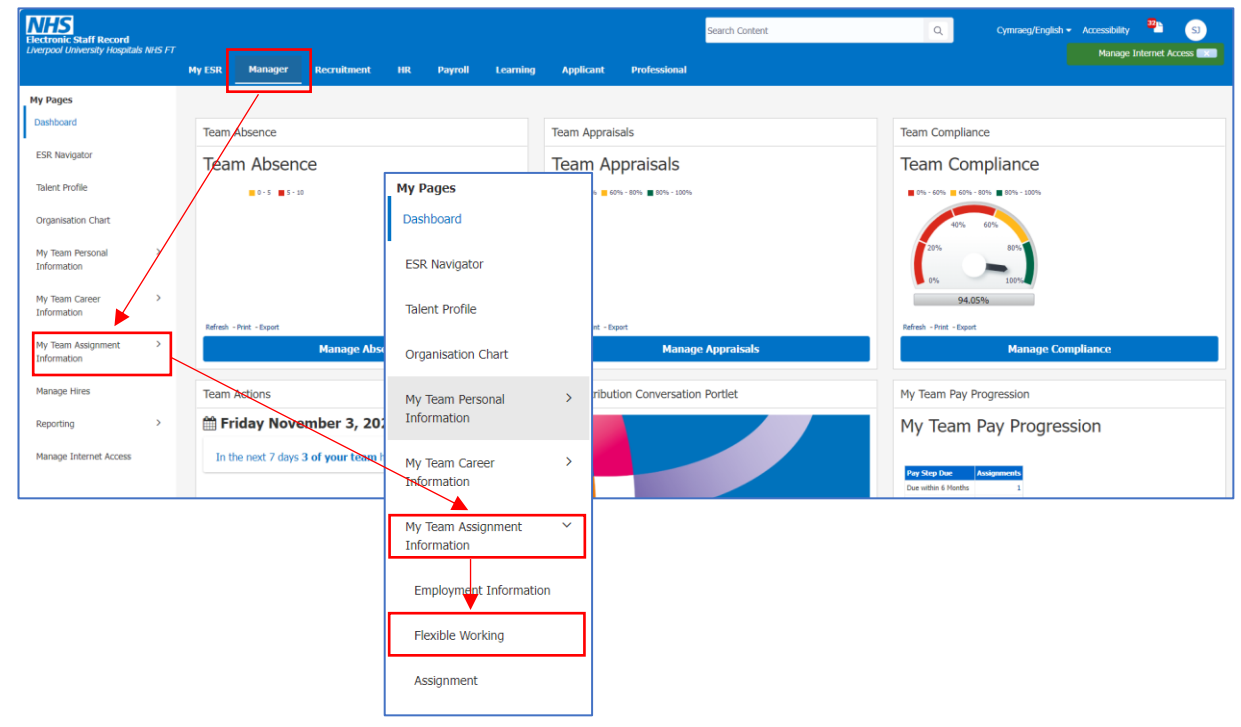

2. On **the People in Hierarchy screen** find the required record for the employee who wishes to submit a flexible working request. This can be done by finding the name from the names in view, or by entering the surname in the '**Name**' field in the top left of the screen.

Once the required record has been found click on the 'Action' icon on the right hand side.

| ≡ NHS                                                                                                    |                                                                |                                                                      | 🝳   🎓 ★ 🔅   Logged In As 287;  <br>Search Home Favorites Settings | Help Logout | E Ports |
|----------------------------------------------------------------------------------------------------|----------------------------------------------------------------|----------------------------------------------------------------------|-------------------------------------------------------------------|-------------|---------|
| Name                                                                                                    | Go Advanced Search My List                                     |                                                                      |                                                                   |             |         |
| Flexible Working: Pe                                                                                                    | ople in Hierarchy                                              |                                                                      |                                                                   |             |         |
| Image: State of the section button next to the section button next to the sectin button next to the section button next to t                             | employee you wish to action. Click the details button for more | information about the employee.                                      |                                                                   |             |         |
| Cocus Name                                                                                                    | Assignment Number                                              | dot                                                                  | Organisation                                                      | Action Deta | tails   |
| Solution Solution | 0                                                              |                                                                      |                                                                   |             |         |
| 💠 🖪 Broadt                                                                                                    | 2654                                                           | Nursing and Midwifery Registered Sister or Charge Nurse              | 287 Ward 6d (860025)                                              |             | 1       |
| Caste                                                                                                    | 2524                                                           | Administrative and Clerical/Officer                                  | 287 Workforce Systems & Governance (862239)                       | 🔒 🗐         |         |
| Conn                                                                                                    | 2779                                                           | Add Prof Scientific and Technic Pharmacist                           | 287 AUH Pharmacy Dept (841190)                                    | B 8         |         |
| 💠 🛛 Griffith                                                                                                    | 3153                                                           | Administrative and Clerical/Officer                                  | 287 Admin Rlh Therapy (861696)                                    | 🔒 🗉         | 8       |
| 💠 🖪 Hough                                                                                                    | 2076                                                           | Allied Health Professionals Speech and Language Therapist Consultant | 287 AUH Therapy Inpatient Team (841172)                           | B 🛛         | 1       |
| 💠 🗖 Kochai                                                                                                    | 2450                                                           | Administrative and Clerical/Analyst                                  | 287 Workforce Systems & Governance (862239)                       | 🔒 🗉         | -       |
| 💠 🗖 McAwo                                                                                                    | 110                                                            | Administrative and Clerical/Senior Manager                           | 287 Support Services Management Team (841000)                     | 14 E        | -       |
| Roge                                                                                                    | 2484                                                           | Nursing and Midwifery Registered  Specialist Nurse Practitioner      | 287 Ophthalmology Specialist Nurses (840759)                      | B 8         | 1       |
| Rope                                                                                                    | 2941                                                           | Nursing and Midwifery Registered Staff Nurse                         | 287 Critical Care Ward (840640)                                   |             | 1       |
| Shaw                                                                                                    | 284                                                            | Administrative and Clerical Clerical Worker                          | 287 Warrington & Halton Sexual Health (860069)                    | 🔒 🗏         | -       |
| ⊗Next 11 - 12 of 12                                                                                                    |                                                                |                                                                      |                                                                   |             |         |

Click Create <u>new request</u> to begin a Flexible Working Request on behalf of your team member. Please refer to step 2 onward (see pages 4-5) from the Employee section of this guide to complete the request.

## Approving/Rejecting a Flexible Working Request (Manager Only)

Once a Flexible Working Request has been submitted the supervisor of that employee will receive a notification confirming the request.

| ≡ NHS Workflow                                                          | Q<br>Search | 🏠<br>Home     | ★<br>Favorites S | 😫   L<br>Settings | ogged in As 2875JONES40 | ?<br>Help | ل<br>Logout | )<br>Portal |
|-------------------------------------------------------------------------|-------------|---------------|------------------|-------------------|-------------------------|-----------|-------------|-------------|
| Worklist                                                                |             |               |                  |                   |                         |           |             |             |
| View Open Notifications 🗸 Go                                            |             |               |                  |                   |                         |           |             |             |
| Select Notifications: Open Reassign Close   🕎 🏈 🚥                       |             |               |                  |                   |                         |           |             |             |
| Subject 🗠                                                               | Sent 👻      | Due - Fn Leve |                  | From 🔺            | Туре 🗠                  |           |             |             |
| Request for Flexible Working from Hayleigh L                            | 07-Nov-2023 |               |                  |                   | NHS Flexible Working    |           |             |             |
| <b>CTIP</b> Vacation Rules - Redirect or auto-respond to notifications. |             |               |                  |                   |                         |           |             |             |

If the supervisor who receives the notification would make the decision around flexible working, they should select the Request Received button. This will confirm receipt via a further notification to the requestor.

If the supervisor who has received the notification would **not** make the decision around flexible working, they should select the Reassign button. This will forward the notification and ownership of the decision to the correct individual.

| ≡ ₩₩55 Workflow                                                                                                    | kin A. 2007. 🗰 🕒                                                                                                    |
|----------------------------------------------------------------------------------------------------|----------------------------------------------------------------------------------------------------|
| Worklist > Request for Flexible Working from Hayleigh L                                                                                                    |                                                                                                    |
| <form></form>                                                                                                    | • Terrate working   • Terrate working   • Terrate working   • Terrate working   • Delegative working   • Delegative w |
| Interference         Control         Control         Control         Control           1         (Cristical Control Control Cont                                                                                                    |                                                                                                    |
| <complex-block>  Image: State State</complex-block> | The <b>'Request Received'</b> button in the notification must be selected in order to manage and respond to the request.<br>When the <b>'Request Received'</b> button is pressed the requesting employee will receive a notification confirming their request has been received.                                                                                                    |

Important to remember-- All decisions around approving or declining a flexible working request must be made in line with the Flexible Working Policy. Please ensure you've read the policy and if think you cannot accommodate the request, you must refer to the escalation stage of the policy to work to find suitable alternatives. You may need to meet with the colleague to discuss this.

Once a decision/outcome has been determined this should be confirmed via ESR by the Supervisor Self Service user who has received the request.

1. Log into ESR and when the ESR portal screen appears select the Manager tab in the top blue bar. Then click on 'My Team Assignment Information>Flexible Working'.

| Electronic Staff Record             |                                         |                                   |        | Search Content                  | ٩                                 | Cymraeg/English + Accessibility SJ |
|-------------------------------------|-----------------------------------------|-----------------------------------|--------|---------------------------------|-----------------------------------|------------------------------------|
|                                     | My ESR Manager Recruitment              | HR Payroll Learning               | Appli  | cant Professional               |                                   | Manage Internet Access             |
| My Pages                            |                                         |                                   |        |                                 |                                   |                                    |
| Dashboard                           | Team Absence                            |                                   | Team A | ppraisals                       | Team Compl                        | iance                              |
| ESR Navigator                       | Team Absence                            |                                   | Tear   | n Appraisals                    | Team Co                           | ompliance                          |
| Talent Profile                      | 0 - 5 5 - 10                            | My Pages                          |        | 6 60% - 80% 🔳 80% - 100%        | 0% - 60% 6                        | 0% - 80% 🔳 80% - 100%              |
| Organisation Chart                  |                                         | Dashboard                         |        |                                 | 40%                               | 60%                                |
| My Team Personal<br>Information     |                                         | ESR Navigator                     |        |                                 | 20%                               | 80%                                |
| My Team Career ><br>Information     |                                         | Talent Profile                    |        |                                 | 9                                 | 4.05%                              |
| My Team Assignment ><br>Information | Refresh - Print - Export<br>Manage Abso | Organisation Chart                |        | nt - Sport<br>Manage Appraisals | Refresh - Print - D               | Manage Compliance                  |
| Manage Hires                        | Team Actions                            | My Team Personal                  | >      | ribution Conversation Portlet   | My Team Pa                        | y Progression                      |
| Reporting >                         | 🛗 Friday November 3, 202                | Information                       |        |                                 | My Tean                           | n Pay Progression                  |
| Manage Internet Access              | In the next 7 days 3 of your team       | My Team Career                    | >      |                                 | Pay Step Due<br>Due within 6 Mont | Assignments<br>ts 1                |
|                                     |                                         | My Team Assignment<br>Information | ~      |                                 |                                   |                                    |
|                                     |                                         | Employment Informati              | ion    |                                 |                                   |                                    |
|                                     |                                         | Flexible Working                  |        |                                 |                                   |                                    |
|                                     |                                         | Assignment                        |        |                                 |                                   |                                    |

2. On the **People in Hierarch**y screen find the required record for the employee who you have received a Flexible Working Request from. This can be done by finding the name from the names in view, or by entering the surname in the **'Name'** field in the top left of the screen.

Once the required record has been found click on the 'Action' icon on the right hand side.

| = NHS                                          |                                                                     |                                                                      | Q   🏫 ★ 🔅   Logged In As 287;  <br>Search Home Favorites Settings | Help Logout Port |
|------------------------------------------------|---------------------------------------------------------------------|----------------------------------------------------------------------|-------------------------------------------------------------------|------------------|
| Name                                           | Go Advanced Search My List                                          |                                                                      |                                                                   |                  |
| Flexible Working: P                            | eople in Hierarchy                                                  |                                                                      |                                                                   |                  |
| <b>⊘TIP</b> Click the action button next to th | e employee you wish to action. Click the details button for more in | formation about the employee.                                        |                                                                   |                  |
| စ် 🗘 🖌 🔟 🔸                                     |                                                                     |                                                                      |                                                                   |                  |
| ¢                                              |                                                                     |                                                                      | -                                                                 |                  |
| Jones,                                         | Assignment Number                                                   | Job                                                                  | Organisation                                                      | Action Details   |
|                                                |                                                                     |                                                                      |                                                                   |                  |
| 💠 🖪 Broadh                                     | 2654                                                                | Nursing and Midwifery Registered Sister or Charge Nurse              | 287 Ward 6d (860025)                                              | 🔒 🔳              |
| Caste                                          | 2524                                                                | Administrative and Clerical Officer                                  | 287 Workforce Systems & Governance (862239)                       | 🔒 🗐              |
| Conn                                           | 2779                                                                | Add Prof Scientific and Technic Pharmacist                           | 287 AUH Pharmacy Dept (841190)                                    | 🚇 🔳              |
| 💠 🗖 Griffith                                   | 315:                                                                | Administrative and Clerical Officer                                  | 287 Admin Rlh Therapy (861696)                                    | B 🗐              |
| 💠 🖪 Hough                                      | 2076                                                                | Allied Health Professionals Speech and Language Therapist Consultant | 287 AUH Therapy Inpatient Team (841172)                           | <b>A B</b>       |
| 💠 🗖 Kochai                                     | 2450                                                                | Administrative and Clerical Analyst                                  | 287 Workforce Systems & Governance (862239)                       | 🔒 🔳              |
| 💠 🗖 McAwo                                      | 1102                                                                | Administrative and Clerical Senior Manager                           | 287 Support Services Management Team (841000)                     | 🔒 🔳              |
| Roge                                           | 2484                                                                | Nursing and Midwifery Registered Specialist Nurse Practitioner       | 287 Ophthalmology Specialist Nurses (840759)                      | 🔒 🔳              |
| Rope                                           | 2941                                                                | Nursing and Midwifery Registered Staff Nurse                         | 287 Critical Care Ward (840640)                                   | 😂 🔳              |
| Shaw                                           | 284                                                                 | Administrative and Clerical Clerical Worker                          | 287 Warrington & Halton Sexual Health (860069)                    | 🔒 🔳              |
| ⊗Next 11 - 12 of 12                            |                                                                     |                                                                      |                                                                   |                  |
|                                                |                                                                     |                                                                      |                                                                   | · · ·            |

3. Once you have selected the **Action** button for the required member of your team you will see their Flexible Working Requests screen.

The request which has been submitted will be visible, and there will be a hyperlink in the far right column titled **'Update Request'.** Click on this to access the request.

|                               | 5 My Team A                                           | Assignment Informat                                 | tion                                             |                         | Q<br>Search | 🏠<br>Home    | ★<br>Favorites | <b>Ö</b><br>Settings | Log     | ged In As <b>2875JC</b> | DNES40                   | ()<br>Porta |
|-------------------------------|-------------------------------------------------------|-----------------------------------------------------|--------------------------------------------------|-------------------------|-------------|--------------|----------------|----------------------|---------|-------------------------|--------------------------|-------------|
| Flexible                      | Workin                                                | g Request                                           | s                                                |                         |             |              |                |                      |         | Bac <u>k</u>            | Create <u>n</u> ew reque | est         |
| Employee Sur                  | mmary                                                 |                                                     |                                                  |                         |             |              |                |                      |         |                         |                          |             |
| Er<br>Assign<br>Flexible Worl | mployee Name<br>iment Number<br>JobName<br>k Requests | Landy, Hayleigh<br>23327199<br>Administrative and 1 | Organis<br>Super                                 | ation Name 287 Workford | e Systems   | & Governa    | nce (862239    | )                    |         |                         |                          |             |
| Date Received                 | Flex Work Type                                        | Requested Change                                    | Position 1                                       | Arrangements End Date   | Current W   | /ork Pattern | Proposed V     | Vork Pattern         | Outcom  | e Manager<br>Action     |                          |             |
|                               | Other Flexible<br>Working                             | Other                                               | 39568036 RA<br>Technician G2A Human<br>Resources |                         | а           |              | а              |                      | Submit. | Update<br>Request       |                          |             |
|                               |                                                       |                                                     |                                                  |                         |             |              |                |                      |         |                         |                          |             |
| Copyright (c) 199             | 98, 2021, Oracle a                                    | and/or its affiliates. /                            | All rights reserved.                             |                         |             |              |                |                      |         |                         |                          |             |

4. The **'Maintain Employee Flex Work Requests'** screen will appear showing the details of the Flexible Working Request.

The section for 'Arrangements and Outcome' now needs to be completed. This section provides options for the request and fields to confirm any agreed terms.

See the table below for all available fields and the responses for this section.

|                                                                                                   |                        |             |            |                                                                       |                |          | 1 01001005 | or contraction |    |        | cogous |
|---------------------------------------------------------------------------------------------------|------------------------|-------------|------------|-----------------------------------------------------------------------|----------------|----------|------------|----------------|----|--------|--------|
| 1aintain Emplo                                                                                    | yee Flex Wor           | 'k Requ     | ests       |                                                                       |                |          |            |                |    | Cancel | Subg   |
| nployee Summary                                                                                   |                        |             |            |                                                                       |                |          |            |                |    |        |        |
| Employee Name Landy,                                                                              | Assignment             | t Number 23 | 32         |                                                                       |                |          |            |                |    |        |        |
| exible Working Request D                                                                          | Details                |             |            |                                                                       |                |          |            |                |    |        |        |
| Type of Request                                                                                   | Other Flexible Working | ~           | Position 1 | 39568036(RA Techn                                                     | ician(G2A)Hur  | nan Re 🛩 |            |                |    |        |        |
| Date Submitted                                                                                    | 07-Nov-2023 🛗          |             | Position 2 |                                                                       |                | ~        |            |                |    |        |        |
| Date Received                                                                                     | <b></b>                |             | Position 3 | ~                                                                     |                |          |            |                |    |        |        |
| Application Complete?                                                                             | ~                      |             |            |                                                                       |                |          |            |                |    |        |        |
| Requested Change                                                                                  | Other                  | *           |            |                                                                       |                |          |            |                |    |        |        |
| Current Work Pattern                                                                              | a                      |             |            |                                                                       |                |          |            |                |    |        |        |
| Future Work Pattern                                                                               | a                      |             |            |                                                                       |                |          |            |                |    |        |        |
| rangements and Outcom                                                                             | 0                      |             |            |                                                                       |                |          |            |                | _6 |        |        |
|                                                                                                   |                        |             | Agreed     | Irrangements End Dat                                                  |                | -        |            |                |    |        |        |
| Agreed Arrangements                                                                               | Trial 💙                |             |            |                                                                       | 102            |          |            |                |    |        |        |
| Agreed Arrangements<br>Meeting 1 Date                                                             | Trial V                |             |            | Meeting 2 Dat                                                         | te             |          |            |                |    |        |        |
| Agreed Arrangements<br>Meeting 1 Date<br>Decision Required By                                     | Trial V                |             |            | Meeting 2 Dat<br>Decision Dat                                         | te             |          |            |                |    |        |        |
| Agreed Arrangements<br>Meeting 1 Date<br>Decision Required By<br>Outcome                          | Trial V                | ~           |            | Meeting 2 Dat<br>Decision Dat<br>Outcome Detai                        | te<br>te       |          |            |                |    |        |        |
| Agreed Arrangements<br>Meeting 1 Date<br>Decision Required By<br>Outcome<br>Effective Change Date | 01-Dec-2023            | ۷           |            | Meeting 2 Dat<br>Decision Dat<br>Outcome Detai<br>Decision Letter Ser | te<br>te<br>ls |          |            |                |    |        |        |

| FIELD                        | ТҮРЕ                                                          | INPUT                                               |  |  |
|------------------------------|---------------------------------------------------------------|-----------------------------------------------------|--|--|
| Agreed Arrangements          | DROP DOWN LIST                                                | Permanent                                           |  |  |
|                              |                                                               | Temporary                                           |  |  |
|                              |                                                               | Trial                                               |  |  |
|                              |                                                               | Informal                                            |  |  |
| Agreed Arrangements End Date | DATE                                                          | End date for agreed changes, or review date         |  |  |
| Meeting 1 Date               | DATE                                                          | Date if a meeting is scheduled with requestor       |  |  |
| Meeting 2 Date               | DATE                                                          | To be used should any outcomes be appealed          |  |  |
| Decision Required by         | DATE                                                          | Three months post request submission                |  |  |
| Decision Date*               | DATE                                                          | Date when request has been closed/dealt with.       |  |  |
| Outcome*                     | DROP DOWN LIST                                                | Pending Decision                                    |  |  |
|                              |                                                               | Accepted                                            |  |  |
|                              |                                                               | Rejected Outright                                   |  |  |
|                              |                                                               | <ul> <li>Rejected – Alternative Accepted</li> </ul> |  |  |
|                              |                                                               | <ul> <li>Rejected – Alternative Rejected</li> </ul> |  |  |
|                              |                                                               | Withdrawn                                           |  |  |
|                              |                                                               | Escalated                                           |  |  |
| Outcome Details              | FREETEXT                                                      | Additional info following any appeal                |  |  |
| Effective Change Date        | DATE                                                          | Effective date for any agreed request               |  |  |
| Decision Letter Sent         | DATE                                                          | Date letter confirming outcome sent to employ       |  |  |
| Process End Date             | DATE                                                          | End date for any temp Flexi Working agreements      |  |  |
|                              | *FIELDS WHICH MUST BE COMPLETED IN ORDER TO CLOSE THE REQUEST |                                                     |  |  |

- 5. Outcome definitions. Outcomes should be entered in line with policy.
  - <u>Accepted</u> This option should be selected if the request is accepted in totality. Please ensure you
    also document the effective change date, process end date and agreed arrangement end date
    before clicking submit.
  - <u>Rejected Outright</u> Where a request is rejected, alternative options should be provided by the manager in the 1<sup>st</sup> meeting, however if the individual does not wish to explore alternatives this option should be selected. Please ensure you have documented the 1<sup>st</sup> meeting date and process end date before clicking submit.
  - <u>Rejected Outright- Alternative Rejected</u> Where the request is not possible to accommodate alternative options should be provided by the manager in the 1<sup>st</sup> meeting which also includes reviewing what is available in the wider organisation. If all possible alternatives have been exhausted and the individual does not wish to appeal this option should be selected. Please ensure you have documented the 1<sup>st</sup> meeting date and process end date (if the individual does not wish to appeal) before clicking submit.
  - <u>Rejected Alternative Accepted</u> Where the request is not possible to accommodate in totality alternative options should be provided by the manager in the 1<sup>st</sup> meeting. If the alternative options are accepted this option should be selected. Please ensure you have documented the 1<sup>st</sup> meeting date, effective change date, process end date and agreed arrangement end date before clicking submit.
  - <u>Withdrawn</u> If an individual decides to withdraw their request this option should be selected.
     Please ensure you document the process end date and any dates of meetings if applicable before clicking submit.
  - <u>Escalated (only use when appeals process has been invoked)</u> Where the request is not possible to accommodate, the alternatives outlined in the 1<sup>st</sup> meeting have been declined by the colleague which also includes reviewing what is available in the wider organisation, the escalated option should be selected. Please ensure you follow the appeals process as outline in the LUHFT Flexible Working Policy and document the 1<sup>st</sup> meeting date before clicking submit.

<u>NB</u>: If a request has been extended through mutual consent with the requesting individual and their manager and the request has been in process for more than 60 days, it should be marked as 'Escalated' with basic details concerning the mutual agreement added to the 'Future Work Pattern' field.

6. Once all relevant fields have been completed the 'Submit' button should be pressed to update the status of the request.

Details will be visible to the requesting employee via Employee Self Service so they can see the status of their request, and the supervisor can access the request post submission, should any amendments or updates be required.

7. In line with policy the final outcome for Flexible Working Requests should be confirmed in writing using the letters available within the policy.

## **Notifications**

ESR will generate notifications to support the Flexible Working process at various stages, such as:

- Confirmation of received request
- Reminder to respond to incomplete requests
- Reminder of end of previously agreed Flexible Working agreements

Details of all ESR notifications can be found in Appendix 2.

## Flexible Working Outcomes- Next steps for Managers

It should be noted that ESR functionality detailed in this guide is used to monitor and manage Flexible Working Requests. Once requests have been processed and outcomes determined any changes to the requestor's contractual details will need to be communicated to the relevant team(s), as per the below examples.

If the Flexible Working Outcome Results in a ...

- **Change to contractual hours or pay -** Please complete a contractual change form via Greenlight. More information can be <u>found here.</u>
- **Change to shift patterns** Please communicate with the Roster Team to create/change/update any personal patterns already in place.

## Appendix 1 – Sample Completed Flexible Working Application

| = NHS                                                                                                    |                                                                                                    | Q<br>Search                                           |                                     | ★<br>Favorites                               | Constraints                                  | Logged In As <b>287</b>                                             | )                             | ل<br>Logout            | )<br>Portal |
|----------------------------------------------------------------------------------------------------|----------------------------------------------------------------------------------------------------|-------------------------------------------------------|-------------------------------------|----------------------------------------------|----------------------------------------------|---------------------------------------------------------------------|-------------------------------|------------------------|-------------|
| Request a new flexible working                                                                                                    | arrangement                                                                                                    |                                                       |                                     |                                              |                                              |                                                                     | Cancel                        | Sub <u>m</u>           | it          |
| Personal Details                                                                                                    |                                                                                                    |                                                       |                                     |                                              |                                              |                                                                     |                               |                        |             |
| Employee Name Jones,<br>Assignment Number 26955<br>Supervisor Name Conno                                                             |                                                                                                    |                                                       |                                     |                                              |                                              |                                                                     |                               |                        |             |
| I would like to apply to work a flexible working pattern that is                                                                     | different to my current workin                                                                                      | g pattern in lin                                      | e with the                          | organisation                                 | ns policy for f                              | lexible working.                                                    |                               |                        |             |
| * Indicates required field                                                                                                    |                                                                                                    |                                                       |                                     |                                              |                                              |                                                                     |                               |                        |             |
| Flexible Working Request                                                                                                    |                                                                                                    |                                                       |                                     |                                              |                                              |                                                                     |                               |                        |             |
| Date of Application                                                                                                    | 27-Oct-2023                                                                                                    |                                                       |                                     |                                              |                                              |                                                                     |                               |                        |             |
| Type of Request                                                                                                    | Condensed Working Hours 🗸                                                                                           |                                                       |                                     |                                              |                                              |                                                                     |                               |                        |             |
| Describe your current working pattern                                                                                                | Describe your current working pattern Monday - Friday, 9am to 5pm (working 37.5hrs per week) Home working Wed/Thur. |                                                       |                                     |                                              |                                              | /,                                                                  |                               |                        |             |
| Requested Change                                                                                                    | Change working days/shifts                                                                                          | ~                                                     |                                     |                                              |                                              |                                                                     |                               |                        |             |
| Requested Arrangements                                                                                                    | Permanent 🗸                                                                                                    |                                                       |                                     |                                              |                                              |                                                                     |                               |                        |             |
| * Future Work Pattern Monday - Wednesday, 12.5hrs per day (continue to work 37.5hrs per week). Home working Mon - Wed when possible. |                                                                                                    |                                                       |                                     |                                              | 1                                            |                                                                     |                               |                        |             |
| * I would like this working pattern to commence from                                                                                 | 01-Dec-2023                                                                                                    |                                                       |                                     |                                              |                                              |                                                                     |                               |                        |             |
| Impact of the new working pattern                                                                                                    | Changing my working pattern t<br>needed. Emails will be respond<br>members and service users.                       | to condensed h<br>led to as soon a                    | ours Mon<br>s possible              | -Wed I conti<br>once receive                 | inue to be cor<br>ed to ensure t             | ntactable via Teams, er<br>hat communication is                     | nail and phon<br>maintained N | e if<br>with team      |             |
| Accommodating the new working pattern                                                                                                | Although I would not be availa<br>would allow me to focus on lar;<br>on Teams by email and by phor                  | ble Thursday a<br>ger pieces of w<br>ne should the to | nd Friday<br>ork with le<br>am need | l would have<br>ess interrupt<br>to reach me | more time o<br>ion. As menti<br>on my propos | n Monday, Tuesday, ar<br>oned above I would co<br>sed working days. | d Wednesday<br>ntinue to be o | y which<br>contactable | e<br>//     |
| Copyright (c) 1998, 2021, Oracle and/or its affiliates. All rights re                                                                | served.                                                                                                    |                                                       |                                     |                                              |                                              |                                                                     |                               |                        |             |

## Appendix 2 – ESR Notifications

Examples of ESR notifications which are generated during the Flexible Working Request process. (Notifications with actions can be reassigning to a different decision maker if required.)

| 2a) | Request for Flexible Working to Manager                                                 |  |  |  |  |  |
|-----|-----------------------------------------------------------------------------------------|--|--|--|--|--|
|     | Triggered to the specified ESR Supervisor when a Flexible Working Request is submitted. |  |  |  |  |  |
|     |                                                                                         |  |  |  |  |  |

|                                                                                                    | Request Received | Reassign |
|----------------------------------------------------------------------------------------------------|------------------|----------|
| To Harrison, Ann                                                                                                    |                  |          |
| Sent 23-Nov-202115-52-32                                                                                                    |                  |          |
| ID 142646                                                                                                    |                  |          |
|                                                                                                    |                  |          |
| Dear Ann Harrison                                                                                                    |                  |          |
| Name: Tamara Clarke<br>Assignment Number: 20066044<br>Date of application: 23-Nov-2021                                                                                                    |                  |          |
| I would like to apply to work a flexible working pattern that is different to my current working pattern in line with the organisations policy for flexible working<br>Excitle Working Perguance |                  |          |
| LIEVINE MOLENI                                                                                                    |                  |          |
| Type of Request:                                                                                                    |                  |          |
| Annualised Hours                                                                                                    |                  |          |
|                                                                                                    |                  |          |
| Describe your current working pattern:                                                                                                    |                  |          |
| rait fille                                                                                                    |                  |          |
| Requested change:                                                                                                    |                  |          |
| Increase hours - remain PT                                                                                                    |                  |          |
| Requested arrangements:                                                                                                    |                  |          |
| Trial                                                                                                    |                  |          |
| Describe the working nation you would like to work in the future:                                                                                                    |                  |          |
| Monday to Friday 9 am to 3 on                                                                                                    |                  |          |
|                                                                                                    |                  |          |
| I would like this working pattern to commence from:                                                                                                    |                  |          |
| 30-Nov-2021                                                                                                    |                  |          |
|                                                                                                    |                  |          |

#### 2b) Confirmation to employee that request has been received by manager

*Triggered to the applicant when the ESR Supervisor has confirmed receipt of the Flexible Working Request in ESR.* 

| Information This notification does not require a response.                                                                              |  |  |  |
|----------------------------------------------------------------------------------------------------|--|--|--|
| Confirmation of receipt of application for flexible working                                                                             |  |  |  |
| To         Clarke, Tamara           Sent         07-Dec-202115:42:54           ID         148648                                        |  |  |  |
| Dear Tamara Clarke                                                                                                    |  |  |  |
| I confirm that I received your request to change your work pattern on: 07-Dec-2021.                                                     |  |  |  |
| I will arrange a meeting with you to discuss your request                                                                               |  |  |  |
| You will be notified of the decision on this application within three months of this date, unless a longer deadline for this is agreed. |  |  |  |
| Ann Harrison                                                                                                    |  |  |  |

### **2c)** Manager Warning that Flexible Working Decision Date not entered *Triggered xx days after submission of Flexible Working Request.*

| Worklas >  O Information This notification does not require a response.                                                                                                    |            |
|----------------------------------------------------------------------------------------------------|------------|
| Flexible Working Decision Date Not Entered for Richard Perkins                                                                                                    | C Reassign |
| To Harrison, Ann<br>Seet: Go New 2020 11:9116<br>10 12:302<br>Please note that a decision date has not been entered against the application for feelde working the income of the feelde working require a response within 3 months of receipt. Please ensure that the applicant has received a response by 95 Oeo 2020, and update the record in ESR accordingly<br>Please note that a decision date has not been entered against the application for feelde working the record in ESR accordingly. |            |

## 2d) Withdrawal of flexible working request

Triggered upon cancellation/withdrawal of the Flexible Working Request in ESR.

| Workli          | fat >                                                                                                   |             |
|-----------------|----------------------------------------------------------------------------------------------------|-------------|
| <b>0</b><br>T   | Information This restlication does not require a response.                                              |             |
| Wit             | thdraw Flexible Working Request from Richard Perkins                                                    | OK Reassign |
| To<br>Sen<br>IC | To Harrison, Ann<br>ett 65-New 2020110/256                                                              |             |
| Plea            | ease note but Richard Peritors has withdrawn their current application for feedbe working analyzements. |             |

## **2e) Employee and Manager Notification of end of flexible working arrangement** *Triggered 14 days before the previously agreed Flexible Working end date.*

| Ш | Worklist >                                                                                                    |             |
|---|----------------------------------------------------------------------------------------------------|-------------|
|   | Information     This institution does not require a response.                                                                                                    |             |
|   | End of Flexible Working Arrangements for Richard Perkins                                                                                                    | OK Reassign |
| L | To Parkins, Richard                                                                                                    |             |
|   | Sert 0-Nov-2001122/47<br>10 135903                                                                                                    |             |
| L | The Bexible working arrangements for Richard Penkins were recorded in ESR as Temporary, with an end date of 13-Hov-2020. Please review the record held in ESR and make any amendments to the agreed arrangements as required, ensuring this has been discussed with the employee as necessary. |             |
|   |                                                                                                    |             |